## Archiwum Prac Dyplomowej instrukcja dla komisji.

Modułem służącym do obsługi procesu dyplomowania w USOS-ie jest Archiwum Prac Dyplomowych

(APD). Dostęp do tego modułu możliwy jest pod adresem <u>apd.amuz.edu.pl</u>. Obowiązuje login i hasło tożsame do USOSa.

Warunkiem przystąpienia do egzaminu dyplomowego jest uzupełnienie w systemie recenzji przez promotora i recenzenta pracy i wprowadzenie daty egzaminu dyplomowego przez dziekanat.

Po zalogowaniu do systemu przechodzimy do zakładki Moje APD

MOJE APD

Na ekranie pojawi się ramka zatytułowana *Najbliższe egzaminy,* aby przejść do egzaminu przewodniczący komisji musi kliknąć w nazwisko dyplomanta.

| Najbliższe egzan                            | niny                           |
|---------------------------------------------|--------------------------------|
| 🏩 Członek kom                               | isji                           |
| <mark>(dzisia)</mark><br>21 maja 2025 00.00 | magister (S2-W1-EA-MK-MGR)     |
| <b>[dzisiaj]</b> ,<br>21 maja 2025 00:00    | · magister (S2-W1-EA-PSZM-MGR) |
|                                             | <u>Więcej informacji</u>       |

Na ekranie pokaże się tabelka z informacjami o dyplomancie i pracy. Klikamy przejdź do protokołu.

| e                      |   |                                                                            |
|------------------------|---|----------------------------------------------------------------------------|
| Autor:                 |   |                                                                            |
| Praca dyplomowa:       |   | test                                                                       |
| Typ dyplomu:           |   | magister (S2-W1-EA-MK-MGR)                                                 |
| Średnia ze studiów:    |   | 4,75                                                                       |
| Komisja egzaminacyjna: |   | Przewodniczący<br>- Recenzent<br>- Promotor                                |
| Rola w komisji:        |   | Przewodniczący                                                             |
| Data egzaminu:         | i | 2025-05-21 00:00                                                           |
| Czy egzamin zdalny:    | i | egzamin zdalny                                                             |
| Miejsce egzaminu:      | Ō | Budynek:<br>wpisz kod lub nazwę budynku Sala egzaminacyjna: wpisz kod sali |
| Protokół egzaminu:     |   | Przejdź do protokołu (niezatwierdzony)                                     |
|                        |   | Anuluj Zapisz                                                              |

🖸 Wyślij wiadomość do osób uczestniczących w egzaminie

Jeśli protokół nie był uprzednio utworzony klikamy w Utwórz protokół

| ← v  | wróć do poprzedniej strony                                                                                                  |
|------|----------------------------------------------------------------------------------------------------|
| 1    | Protokół dla tego egzaminu jeszcze nie istnieje.<br>Jeśli jesteś przewodniczącym komisji tego egzaminu, możesz go utworzyć. |
| Utwó | órz protokół                                                                                                    |

Następnie Rozpoczęcie egzaminu

| Sta | atus                                                                |                          |
|-----|---------------------------------------------------------------------|--------------------------|
| 0   | Egzamin oczekuje na rozpoczęcie.<br>Data egzaminu: 2025-05-21 00:00 |                          |
| E   | gzaminowany nie przystąpił do egzaminu → 🗿                          | Rozpocznij egzamin → (i) |

Na ekranie pokaże się protokół egzaminu dyplomowego. W ramce z ocenami powinny znajdować się wpisane przez dziekanat oceny z programu artystycznego oraz średnia za studia. Po rozpoczęciu egzaminu przewodniczący komisji klika w przycisk Dodaj pytanie

| Status                                                          |                             |                          |                |                                       |
|-----------------------------------------------------------------|-----------------------------|--------------------------|----------------|---------------------------------------|
| Egzamin rozpoczęty: przewod<br>Data egzaminu: 2025-05-21 00:00  | niczący może edytowa        | ić pytania.              |                |                                       |
| ← Cofnij rozpoczęcie egzaminu<br>()<br>Minimalna liczba pytań n | 〕<br>a egzaminie: 1, wprowa | adzono: <b>0</b> .       |                |                                       |
| Pytania                                                         |                             |                          |                |                                       |
|                                                                 | Nie dodano                  | ) jeszcze żadnych pytań. | Zapisz postępy | Dodaj pytanie<br>Zakończ egzamin → () |
| Oceny                                                           | Ocena                       | Wartość liczbowa         | Waga           | Wartość ważona                        |
| Średnia ze studiów:                                             | -                           | 4,75                     | 0,25           | 1,19                                  |
| Ocena z pracy:                                                  | brak                        | brak                     | 0,25           | brak                                  |
| Ocena z egzaminu:                                               | brak                        | brak                     | 0,25           | brak                                  |
| Program artystyczny / instrument:                               | 18 (4)                      | 18                       | 0,25           | 4,5                                   |
| Wynik studiów: brak<br>Ocena na dyplomie: brak<br>Uwagi: brak   |                             |                          |                |                                       |

System wyświetli pole do wpisania treści pytania i do wpisania oceny. Po wpisaniu pytania klikamy ok, a następnie *dodaj pytanie*. Możemy również wpisać treść pytania bez oceny następnie wrócić i wpisać ocenę na późniejszym etapie. W takim wypadku należy kliknąć edytuj na prawo od treści pytania.

|        | Przykładowe pytanie |        |
|--------|---------------------|--------|
| Treść: |                     |        |
|        |                     | ok →   |
|        |                     | Usun → |
| 0      | 2/20 znaków         |        |
| Ocena: | 14                  |        |
| Ocena: | 2/20 znaków<br>14   |        |

| Ру | rtania           |                          |                              |
|----|------------------|--------------------------|------------------------------|
| 1. | Treść:<br>Ocena: | Przykładowe pytanie<br>– | Edytuj →<br>osan →           |
|    |                  |                          | Zapisz postępy Dodaj pytanie |

Po wpisaniu wszystkich zadanych pytań i ocenieniu ich przewodniczący komisji klika w przycisk zakończ egzamin

| ← ( | Cofnij rozpo     | częcie egzaminu 🚯         |                    |                      |
|-----|------------------|---------------------------|--------------------|----------------------|
| Py  | tania            |                           |                    |                      |
| 1.  | Treść:<br>Ocena: | Przykładowe pytanie<br>15 |                    | Edytuj →<br>Usuń → ≡ |
| 2.  | Treść:<br>Ocena: | Przykładowe pytanie<br>16 |                    | Edytuj →<br>Usuń → ≡ |
| 3.  | Treść:<br>Ocena: | Przykładowe pytanie<br>15 |                    | Edytuj →<br>Usuń → ≡ |
|     |                  |                           | Zapisz postępy Dod | aj pytanie           |
|     |                  |                           | Zakończ            | zegzamin → 🗿         |

Następnie przechodzimy do wyliczenia oceny końcowej. Używamy do tego przycisku *edytuj oceny* znajdującego się poniżej tabelki z ocenami.

| Oceny                             | Ocena  | Wartość liczbowa | Waga | Wartość ważona |
|-----------------------------------|--------|------------------|------|----------------|
| Średnia ze studiów:               | -      | 4,75             | 0,25 | 1,19           |
| Ocena z pracy:                    | brak   | brak             | 0,25 | brak           |
| Ocena z egzaminu:                 | brak   | brak             | 0,25 | brak           |
| Program artystyczny / instrument: | 18 (4) | 18               | 0,25 | 4,5            |

Przewodniczący komisji oblicza średnią ocen z zadanych pytań i wprowadza ją w pozycji Ocena z egzaminu – wartość liczbowa

| dycja oc <del>e</del> n           |            |                  | 3    |
|-----------------------------------|------------|------------------|------|
|                                   | Ocena      | Wartość liczbowa | Waga |
| Średnia ze studiów:               | -          | 4,75             | 0,25 |
| Ocena z pracy:                    | v          | 🗘 Wystaw ocenę   | 0,25 |
| Ocena z egzaminu:                 | v          | 0                | 0,25 |
| Program artystyczny / instrument: | 18 (4) 🗸 🗸 | -                | 0,25 |

Ocena z pracy jest obliczana przez system. Aby ją wyliczyć klikamy w przycisk Wystaw ocenę następnie w ramce, która ukaże się na ekranie klikamy w *przepisz średnią*.

Przycisk jest aktywny tylko w wypadku poprawnego wpisania i zatwierdzenia recenzji przez promotora i recenzenta.

| Oceny z recenzji       |      |       |        |        |   |            |       |                     | ×  |
|------------------------|------|-------|--------|--------|---|------------|-------|---------------------|----|
| test                   |      |       |        |        |   |            |       |                     |    |
| Liczba recenzentów:    | 2    | Liczb | a rece | enzji: | 2 | Liczba oce | n: 2  | Średnia ocen pracy: | 21 |
|                        |      |       |        |        |   |            |       |                     |    |
| Liczba prac:           |      |       | 1      |        |   |            |       |                     |    |
| Liczba prac z obliczor | ną o | ceną: | 1      |        |   |            |       |                     |    |
| Średnia z obliczonych  | oce  | en:   | 21     |        |   |            |       |                     |    |
| Średnia wg skali:      |      |       | brak   |        |   |            |       |                     |    |
|                        |      |       |        |        |   |            |       |                     | _  |
|                        |      |       |        |        |   |            | Anulu | j Przepisz średnia  | 9  |

## Po wpisaniu wszystkich ocen klikamy w zapisz i oblicz wynik

| Waga<br>0,25 |
|--------------|
| 0,25         |
| 0.25         |
| 0,20         |
| 0,25         |
| 0,25         |
|              |

W polu wynik studiów pokaże się ocena końcowa w formacie liczbowym, w polu ocena na dyplomie pokaże się ocena słownie. Jeśli komisja przyznaje wyróżnienie klikamy w przycisk *edytuj uwagi* i w okienku, które się pojawi wpisujemy taką informacje. Następnie przewodniczący używa jednego z dwóch przycisków, w zależności od wyniku egzaminu, zatwierdź protokół-wynik negatywny lub pozytywny.

| Wynik studiów:              | 17,37 |   |                                    |
|-----------------------------|-------|---|------------------------------------|
| Ocena na dyplomie:          | dobry |   |                                    |
| (i) Edyti                   | ji    |   |                                    |
| Uwagi: brak<br>Edytuj uwagi |       | _ |                                    |
|                             |       |   | Zatwierdź protokół - wynik negatyw |
|                             |       |   | Zatwierdź protokół - wynik pozyty  |

Zatwierdzony protokół należy podpisać. Aby to zrobić każdy z członków komisji ze swojego konta w usosie przechodzi do protokołu egzaminacyjnego i na dole protokołu klika *podpisz protokół*.

| ← Cofnij zatwierdzenie 🚯 |                  |
|--------------------------|------------------|
| Podpisy                  |                  |
| Przewodniczący           | NIEPODPISANY     |
| Promotor                 | NIEPODPISANY     |
| Recenzent                | NIEPODPISANY     |
|                          | Podpisz protokół |

Protokół musi zostać podpisany w dniu obrony. Przy nazwisku każdego członka komisji pojawia się data i godzina podpisania. Dopiero protokół podpisany przez wszystkich członków komisji jest ważnym i ostatecznym protokołem. Taki protokół otrzymuje status podpisany przez wszystkich.

| Podpisy        |                               |  |
|----------------|-------------------------------|--|
| Przewodniczący | PODPISANY<br>2025-05-21 13:49 |  |
| Promotor       | PODPISANY<br>2025-05-21 13:49 |  |
| Recenzent      | PODPISANY<br>2025-05-21 13:49 |  |
|                |                               |  |

| Status                                     |                                                                                                    |  |  |  |
|--------------------------------------------|----------------------------------------------------------------------------------------------------|--|--|--|
| Protokół został już przez Ciebie podpisany |                                                                                                    |  |  |  |
| 0                                          | Egzamin zakończył się z wynikiem pozytywnym.<br>Protokół jest zatwierdzony i podpisany przez wszystkich członków komisji.<br>Data egzaminu: 2025-05-21 00:00 |  |  |  |